## Android

## Wie kann ich mir auf meinem Samsung-Smartphone in Android den freien und den belegten Speicherplatz anzeigen lassen?

- Tippen Sie auf Ihrem Handy auf Einstellungen.
- Scrollen Sie nach unten bis zum Bereich System und tippen Sie auf Speicher.
- Es öffnet sich der Menü-Punkt Gerätespeicher.
- Hier werden Ihnen unter anderem der verwendete Speicher in GB, sowie der Gesamtspeicherplatz, der verfügbare Speicherplatz, der Systemspeicher, der verwendete Platz, die zwischengespeicherten Daten und weitere angezeigt.

Eindeutige ID: #1667 Verfasser: Christian Steiner Letzte Änderung: 2017-07-27 12:39